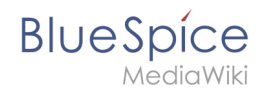

# Manual:Extension/BlueSpiceConfigManager

A quality version of this page, approved on *6 December 2019*, was based off this revision.

## Contents

| 1 About Config manager               | 2  |
|--------------------------------------|----|
| 2 Layout                             | 2  |
| 2.1 Searching for settings           | 3  |
| 3 Settings by extension              | 3  |
| 3.1 BlueSpiceFoundation              | 3  |
| 3.2 BlueSpiceAbout                   | 5  |
| 3.3 BlueSpiceArticleInfo             | 5  |
| 3.4 BlueSpiceAuthors                 | 6  |
| 3.5 BlueSpiceAvatars                 | 6  |
| 3.6 BlueSpiceBookshelf               | 7  |
| 3.7 BlueSpiceChecklist               | 7  |
| 3.8 BlueSpiceExtendedSearch          | 7  |
| 3.9 BlueSpiceExtendedStatistics      | 7  |
| 3.10 BlueSpiceInsertCategory         | 8  |
| 3.11 BlueSpicensertLink              | 8  |
| 3.12 BlueSpicePageTemplates          | 8  |
| 3.13 BlueSpicePermissionManager      | 8  |
| 3.14 BlueSpiceReaders                | 8  |
| 3.15 BlueSpiceSaferEdit              | 8  |
| 3.16 BlueSpiceUEModuleBookPDF        | 8  |
| 3.17 BlueSpiceUEModuleHTML           | 9  |
| 3.18 BlueSpiceUEModulePDF            | 9  |
| 3.19 BlueSpiceUniversalExport        | 9  |
| 3.20 BlueSpiceVisualEditorConnector  | 9  |
| 3.21 BlueSpiceWholsOnline            | 9  |
| 3.22 BlueSpiceExpiry                 | 9  |
| 3.23 BlueSpiceReview                 | L0 |
| 3.24 BlueSpiceReviewExtended 1       | L0 |
| 3.25 BlueSpiceFlaggedRevsConnector 1 | L0 |
| 3.26 BlueSpiceSocialBlog 1           | LO |
| 3.27 BlueSpiceSocialTopics           | 11 |
| 3.28 BlueSpiceMatomoConnector        | 11 |
| 4 Related info                       | 11 |
|                                      |    |

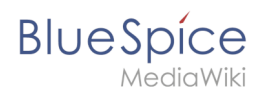

# About Config manager

With the Config manager, a wiki user with *sysop* rights can manage all BlueSpice wiki-wide settings in one place. In the navigation, it is located under *Global navigations > Management > Config manager*. This link loads the page *Special:ConfigManager*.

| 1                | Ŵ               | Î      | ۵      | =              | Speci | al                       |                                               |
|------------------|-----------------|--------|--------|----------------|-------|--------------------------|-----------------------------------------------|
| Globa<br>。• Spe  | actions         |        | ^      | Config Manager |       |                          |                                               |
| 🕹 Upk            | ad file         |        |        |                | Fe    | ature 🗸 I                |                                               |
| ☆ Wat            | chlist          |        |        |                |       | Skinning                 |                                               |
| ii Boo           | k Manager       |        |        |                |       | System                   | BlueSpiceAbout                                |
| <u>اللہ</u> Exte | nded statistics |        |        |                |       | Searching and Navigation | Show link "About Blue Spice" in the main menu |
| ଲ RSS            | feeder          |        |        |                |       | Data analysis            | - BlueSpiceArticleInfo                        |
| Exte             | nded file list  |        |        |                |       | Personalization          | Update interval in seconds:                   |
| ☆ Rati           | ngs             |        |        |                |       | Export                   | - 10                                          |
| Rec Rec          | inder           |        |        |                |       | Book                     |                                               |
| 🖾 Exp            | rv              |        |        |                |       | Content structuring      | BlueSpiceAuthors                              |
| I Sevi           | ew .            |        |        |                |       | Quality assurance        | Jisplay authors                               |
| 🚯 Wiki           | Explorer        |        |        |                |       | Administration           | - BlueSpiceExtendedSearch                     |
| 🔳 All te         | emplates        |        |        |                |       | Editor                   | External file paths                           |
| Mana             | omont           |        |        |                |       |                          | Add new entry                                 |
| Manag            |                 |        | Ŷ      |                |       |                          | Physical path URL prefix                      |
| O Abo            |                 |        |        |                |       |                          | *                                             |
| A Gro            |                 | anager |        |                |       |                          | Use simple autocomplete                       |
| ∿ Inter          | wiki links      |        |        |                |       |                          | Automatically set language filter             |
| Conf             | ig mana         | iger n | avigat | tion item      |       |                          |                                               |

#### Online users

#### Layout

All settings can be accessed through the following filter options:

- Feature: group by type of functionality the setting belongs to (search, administration...)
- Extension: group by extension name
- **Package:** group by BlueSpice edition and services (BlueSpice free, BlueSpice pro, Matomo)

|    | Config Manager                     |                                                           |  |
|----|------------------------------------|-----------------------------------------------------------|--|
| /  | Feature                            | Reset Save                                                |  |
| 1  | Feature                            |                                                           |  |
| 1  | Extension                          | BlueSpiceAbout                                            |  |
|    | Package                            | Show link "About Blue Spice" in the main menu             |  |
|    | Data analysis Permalization Export | BlueSpiceArticleInfo Update interval in seconds:     10 + |  |
|    | Expline                            |                                                           |  |
| сс | onfig manager filter               |                                                           |  |

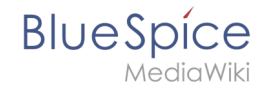

All settings are available in any type of grouping. Changing the grouping type does not add or remove setting options. It just groups them differently.

After settings are adjusted, they can be saved by clicking *Save*, or reset to the default settings by clicking *Reset*.

#### Searching for settings

A search bar is located above the list of settings. Type in a keyword such as "logo" to find the corresponding setting.

The search returns settings regardless of the currently selected group.

**Note:** The search field has to be empty if you want to see the filter menu instead of the search.

|    | logo                                                             |     |
|----|------------------------------------------------------------------|-----|
|    |                                                                  |     |
|    | - BlueSpiceFoundation                                            |     |
|    | /w/skins/BlueSpiceCalumma/resources/images/common/logo/bs3_logo. | png |
| Co | nfig manager search box                                          |     |

## Settings by extension

#### BlueSpiceFoundation

• **Logo path:** The logo image should be stored in the /images folder of your installation. If you store it in the /skins folder of your BlueSpice installation, it could be overwritten with an upgrade.

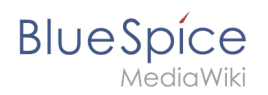

#### To upload the logo directly in the wiki:

- 1. **Upload** the logo on the page *Extended file list* (*Special:ExtendedFilelist*). This is a link under the *Global actions* navigation.
- 2. Search for the logo name in the extended file list.
- 3. Click on the thumbnail image of the logo. This opens the logo on a separate page.

| Exter                     | Extended file list      |  |  |  |
|---------------------------|-------------------------|--|--|--|
| Filt                      | ter:                    |  |  |  |
| « <                       | Page 1 of 1 > >         |  |  |  |
| Thumbnail                 | Filename                |  |  |  |
| -                         | LASERLINE Logo 2016.png |  |  |  |
| We print it. You love it! | Ŧ                       |  |  |  |
| logo thumbna              | iil image               |  |  |  |

4. **Copy** the relative logo path from the address bar.In a typical Wiki configuration, this path starts with */w/....*.

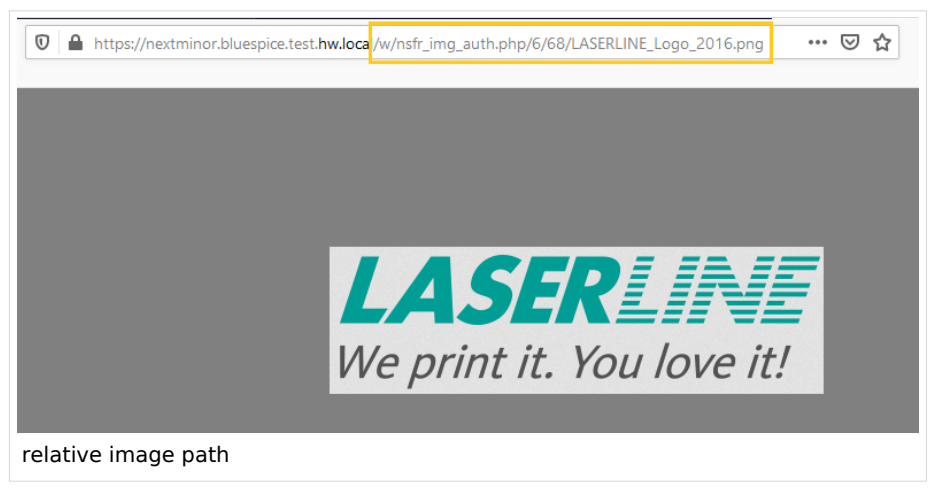

5. **Paste** the logo path into the text field for the logo.

| Exte  | ension               | $\sim$ 1 |                                                   |
|-------|----------------------|----------|---------------------------------------------------|
|       | BlueSpiceFoundation  | ^        | 0 Maria a                                         |
|       | BlueSpiceAbout       |          | Logo path:                                        |
|       | BlueSpiceArticleInfo |          | /w/nsfr img auth.php/6/68/LASERLINE Logo 2016.png |
|       | BlueSpiceAuthors     |          | Favicon path:                                     |
| ogo p | bath                 |          |                                                   |

- 6. Click Save.
- 7. **Refresh** the page (Strg+F5).

#### Manual:Extension/BlueSpiceConfigManager

# BlueSpice

/lediaWik

- **Favicon path:** The favicon image should be stored in the */images* folder of your installation. If you store it in the /skins folder of your BlueSpice installation, it could be overwritten with an upgrade. Favicon images have the file extension *.ico*.
- Allowed file extensions: For security reasons, the types of files that users can upload are restricted. Here, you can allow additional file formats. If a file format is blacklisted in the server configuration, adding this file extension here will not allow this file type to be uploaded. See mediawiki.org/wiki/Manual: Configuring\_file\_uploads for more info.
- Allowed image extensions: The standard web image types are listed here. In general, you want to restrict image uploads to web images. See developer.mozilla.org/en-US/docs/Web/Media/Formats /Image\_types for more on browser-supported image types.

# BlueSpiceAbout

• Show link "About BlueSpice" in the main menu: Shows or hides the link to the page AboutBlueSpice in the main navigation.

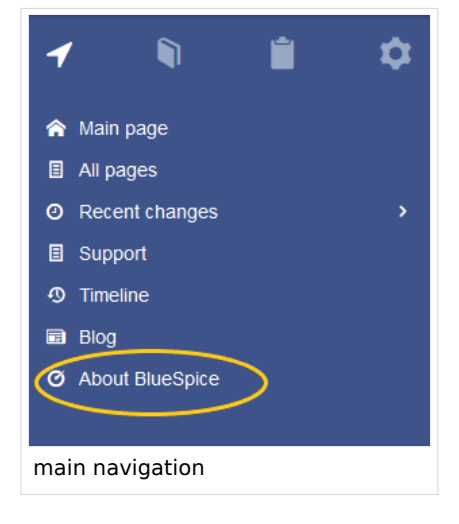

#### BlueSpiceArticleInfo

*BlueSpiceArticleInfo*, together with *BlueSpiceAuthors*, is part of the *Page Information* in the Quality management tools.

• **Update interval in seconds:** Sets the refresh rate for the "Last edit" value. By default, this date is updated every 10 seconds via JavaScript.

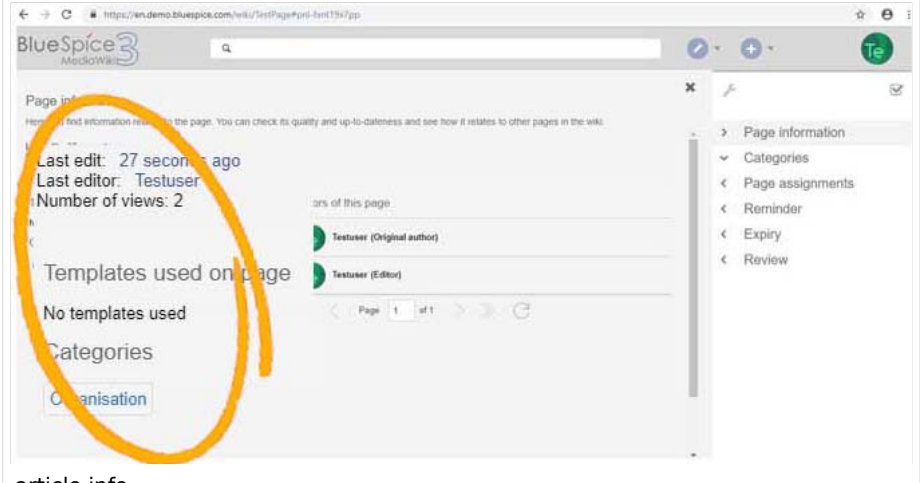

article info

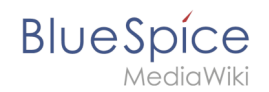

## BlueSpiceAuthors

*BlueSpiceAuthors* together with *BlueSpiceArticleInfo*, is part of the *Page Information* in the quality management tools.

• **Display authors:** Show or hide authors on the page information page.

| ← → C ■ https://en.demo.blu                                                                                                    | espice.com/wiki/TestFage#pell-Turwiczegzz                         |   |                                                                                                    | * 0 0                                                                                                    |
|----------------------------------------------------------------------------------------------------|-------------------------------------------------------------------|---|----------------------------------------------------------------------------------------------------|----------------------------------------------------------------------------------------------------|
|                                                                                                    | ٩                                                                 | 0 | • ••                                                                                                    | 1                                                                                                    |
| Page information<br>ree you the information related to the<br>Last det . Thus and 13 insules are<br>Last det . Thus and 13 insules are<br>handles when any second second<br>his templates used on population<br>his templates used<br>Categories<br>Categories | Authors of this page Testuser (Original author) Testuser (Editor) | × | <ul> <li>Page informa</li> <li>Categories</li> <li>Page assignt</li> <li>Reminder</li> <li>Expiry</li> <li>Review</li> </ul> | If the second second seco |

#### BlueSpiceAvatars

An avatar image is automatically generated if the user does not upload a profile picture or if the user decides to create an avatar image in the preferences.

- Generator
  - InstantAvatar: Generates an avatar image based on using the initials of the Real name or the Username
  - Identicon: Generates an avatar image based on parts of the user's IP address.

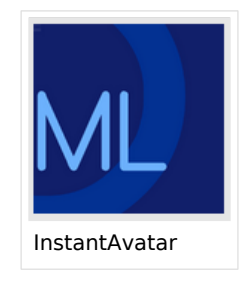

| User image:            |                                  |
|------------------------|----------------------------------|
|                        | Change profile picture           |
| Change profile picture | Picture upload                   |
|                        | Browse Upload Reset              |
|                        | Picture from wiki or picture URL |
|                        |                                  |
|                        | Generate new avatar              |
| Identicon              |                                  |

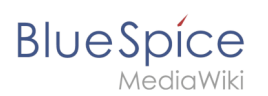

# BlueSpiceBookshelf

 Use display title from book source on article: Shows the title from the book navigation as page title instead of the page name.

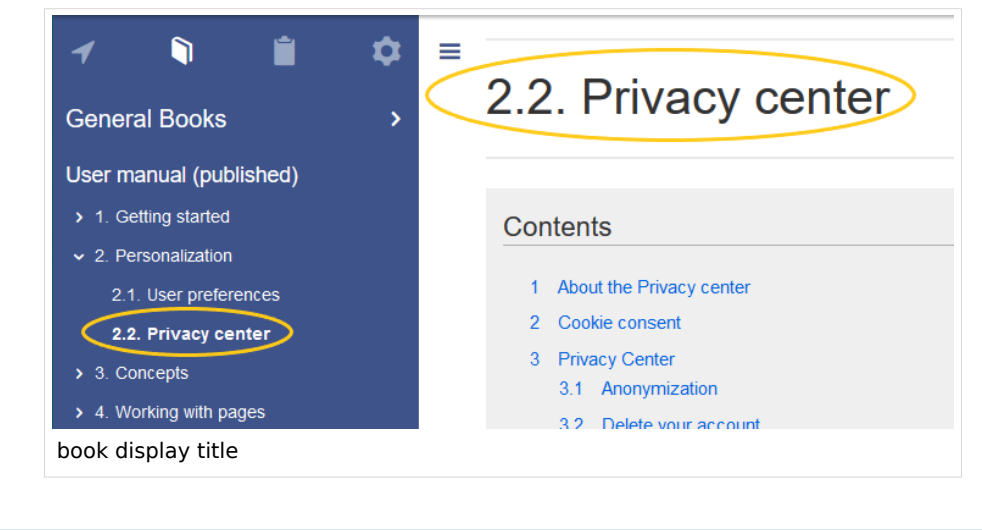

**Note:** If the page contains a "displaytitle" tag in the page source, this display title is shown instead of the display title of the book.

- Prepend article table of contents and headlines with book numberation
- Supress namespace prefix of book articles in output

#### BlueSpiceChecklist

Mark checklist changes as minor edit: If this setting is active, changes to a checklist (for example, checking a checkbox) in view mode are logged as minor edits. If this setting is inactive, a change to the checklist is not recorded in the page history.

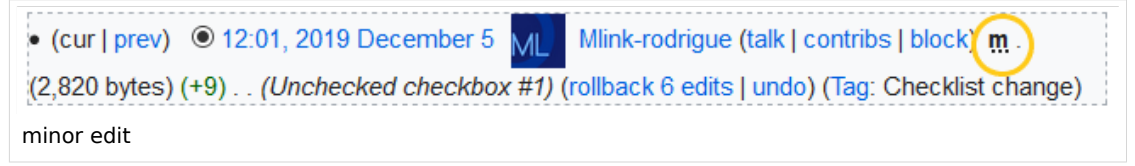

#### BlueSpiceExtendedSearch

#### BlueSpiceExtendedStatistics

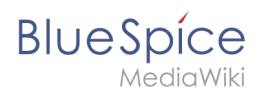

## BlueSpiceInsertCategory

#### BlueSpicensertLink

#### BlueSpicePageTemplates

#### BlueSpicePermissionManager

• **Backup limit:** Sets the number of backups for the permissions manager. Each time the page *Special: PermissionManager* is saved, a backup is created. If the backup limit is set to 5, the last five versions of the permissions configuration are saved as backups.

#### BlueSpiceReaders

• **Number of readers to display:** Sets the number of readers that are displayed on the Page information in the Quality management tools.

| Page information                                                                                                    |                             |  |  |  |  |  |
|----------------------------------------------------------------------------------------------------|-----------------------------|--|--|--|--|--|
| Here you find information related to the page. You can check its quality and up-to-dateness and see how it relates to other pages in the wiki. |                             |  |  |  |  |  |
| Last edit: one month ago<br>Last editor: Rodrigue<br>Number of views: 13315                                                                    |                             |  |  |  |  |  |
| Templates used on page                                                                                                    | Authors of this page        |  |  |  |  |  |
| BSExtensionInfobox                                                                                                    | WikiSysop (Original author) |  |  |  |  |  |
| Similar pages                                                                                                    |                             |  |  |  |  |  |
| BlueSpiceTagCloud BlueSpiceInsertFile BlueSpiceCategoryManager InsertImage                                                                     | Mlink-rodrigue (Editor)     |  |  |  |  |  |
| Extension/VisualEditor ServiceCenter BlueSpiceTagSearch BlueSpiceInsertLink Pastelmage                                                         | Ebaeckmann (Editor)         |  |  |  |  |  |
| Categories                                                                                                    | (Euror)                     |  |  |  |  |  |
| Categories BlueSpice free Extension                                                                                                    | Lsireta (Editor)            |  |  |  |  |  |
| Readers of this page                                                                                                    | RichardHeigl (Editor)       |  |  |  |  |  |
| Wi WikiSysop                                                                                                    | P technik (Editor)          |  |  |  |  |  |
| LukasHoenig                                                                                                    | IdaK (Editor)               |  |  |  |  |  |
| Fl. FlorianFuess                                                                                                    | Angelika (Editor)           |  |  |  |  |  |
| page readers                                                                                                    |                             |  |  |  |  |  |

#### BlueSpiceSaferEdit

- Interval for lookup for concurrent editings: Sets the time in seconds for checking if another person is editing the page.
- Show name of current editor: Shows or hides the name of the user who is currently editing the page.

#### BlueSpiceUEModuleBookPDF

- Table of Contents
  - Only article titles (indent by grade):
  - <sup>O</sup> Embed article TOCs (No indent of article titles)

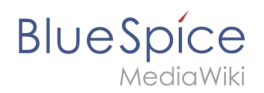

## BlueSpiceUEModuleHTML

• Hide namespace prefix in PDF: If activated, the namespace is shown in the HTML main heading.

**Note:** If the page contains a "displaytitle" tag in the page source, the page display title is shown and this setting has no effect.

#### BlueSpiceUEModulePDF

• Hide namespace prefix in PDF: If activated, the namespace is shown in the PDF main heading.

|         | Contents                       |
|---------|--------------------------------|
| 1 Acce  | ssing the group manager        |
| 2 Func  | tionality                      |
| 3 Assig | ning roles and users to groups |
| 4 Relat | ted info                       |

**Note:** If the page contains a "displaytitle" tag in the page source, the page display title is shown and this setting has no effect.

#### BlueSpiceUniversalExport

#### BlueSpiceVisualEditorConnector

#### BlueSpiceWhoIsOnline

- **Time in seconds until a user is marked as offline:** The system checks every *x* seconds if a user logged out and no longer displayed as online. This can be less frequent than the update inteval for newly logged-in users.
- **Update interval in seconds:** The system checks every *x* seconds for users.

#### BlueSpiceExpiry

• Show watermark for expired pages in PDF: shows the watermark for expired pages in PDFs.

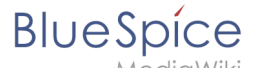

- Show watermark for expired pages in print version: shows the watermark for expired pages when a page is printed.
- Show watermark for expired pages: shows a watermark on the page itself.

| The wiki is t                  | he platform to dynamically develop management processes and communicate quickly in the enterpris |
|--------------------------------|--------------------------------------------------------------------------------------------------|
| Example                        | e Pages                                                                                          |
| Here are so                    | me example pages for quality management articles:                                                |
| Introduction                   | on of a QM System                                                                                |
| Quality As                     | ssurance (using the PDCA method)                                                                 |
| <ul> <li>Corrective</li> </ul> | a Actions (process description)                                                                  |
| <ul> <li>Preparing</li> </ul>  | an Offer (process description)                                                                   |
| The compile                    | ation of the individual articles into an online manual takes place with the Book Manager.        |
|                                |                                                                                                  |
|                                |                                                                                                  |
|                                |                                                                                                  |
|                                |                                                                                                  |
|                                |                                                                                                  |
|                                |                                                                                                  |
|                                |                                                                                                  |
|                                |                                                                                                  |
|                                |                                                                                                  |
|                                |                                                                                                  |
|                                |                                                                                                  |
|                                |                                                                                                  |
|                                |                                                                                                  |
| Attachmen                      | ts                                                                                               |
|                                |                                                                                                  |
|                                |                                                                                                  |
| watei                          | mark                                                                                             |

#### BlueSpiceReview

#### BlueSpiceReviewExtended

#### BlueSpiceFlaggedRevsConnector

#### BlueSpiceSocialBlog

• Use teaser text for blog entries in the timeline: When you create a blog entry, you can create a teaser text for it by clicking the cogwheel symbol in the blog entry form. If this setting is active, the teaser text will be shown on the page *Special:Timeline* instead of the first part of the content.

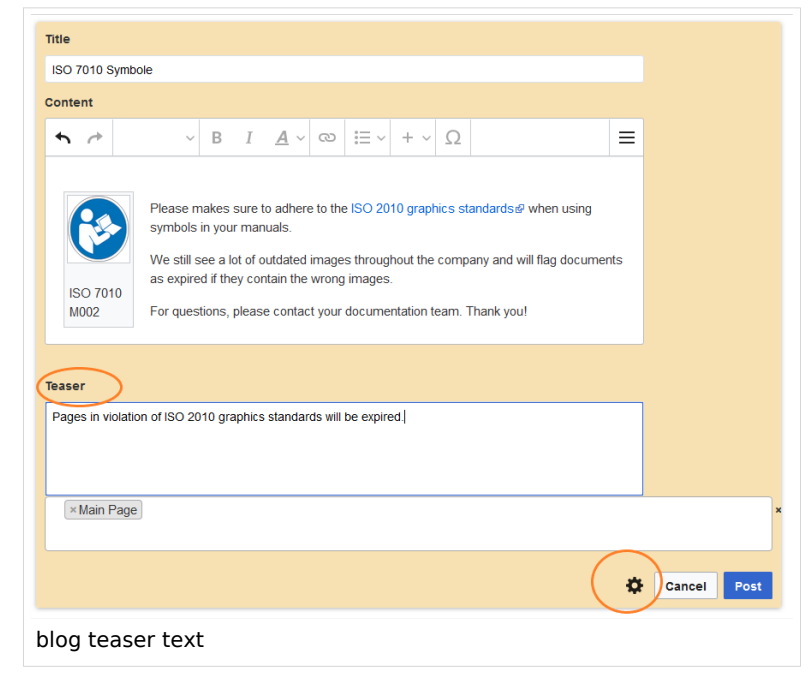

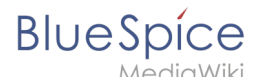

## BlueSpiceSocialTopics

• Automatically create all discussion pages. If a user creates the first discussion topic for a page using the link in the page footer of a wiki page, the needed discussion page is automatically created first.

| Attachments             | + |
|-------------------------|---|
| Discussions             | + |
| create discussion topic |   |

A message "This discussion page was created automatically" is inserted on the discussion page.

| Sandbox                                         |
|-------------------------------------------------|
| This discussion page was created automatically. |
| New Topic                                       |
| Recommend (0)                                   |
| automatically created discussion page           |

If this setting is deactivated, the user is directed to the "Create page" default page first

#### BlueSpiceMatomoConnector

• Site ID: Eingabe der Matomo ID für die Webseite. Diese findet man leicht als url parameter in Matomo.

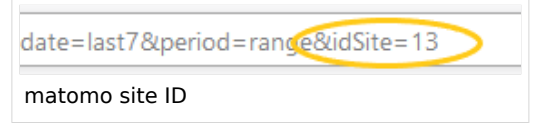

- **Base url:** Die url zu Ihrer Matomo Login-Seite.
- Show opt-out link in footer:

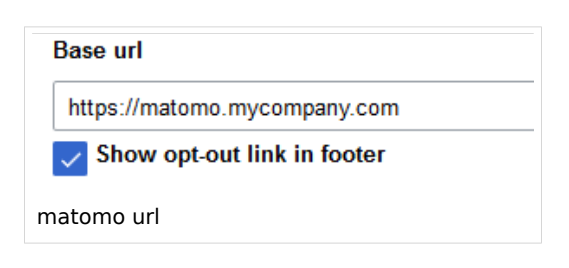

#### Related info

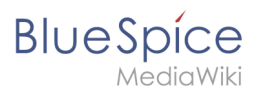

• Reference:ConfigManager